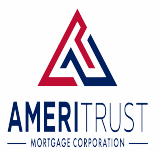

# Introduction

This informational document will guide users through the process of requesting a VA appraisal. Please note that the following are required to order a VA appraisal properly:

- The loan must be registered in AmeriTrust Broker Portal .
- The broker must request the Certificate of Eligibility (COE) before ordering the appraisal.
- The appraisal order must include AmeriTrust VA Lender ID (7061490000).
- The broker is responsible for paying the appraisal fee once the appraisal is complete.

**Reminder:** Appraisals are not required on Interest Rate Reduction Refinance Loans (IRRRLs).

# Click the applicable link view the process:

- How to Request an Appraisal
- Frequently Asked Questions (FAQ)
  - How can I order a Certificate of Eligibility (COE)?
  - o How can I obtain a new VA LIN number for a VA IRRRL?
  - How can I search for an existing LIN number?

# How to Request an Appraisal:

1. Log into the <u>VA Loan Guaranty (LGY)</u>.

**Note:** AmeriTrust does not have access to your login information for WebLGY; please contact your company's support team for login information.

2. Click Loan > Request Appraisal.

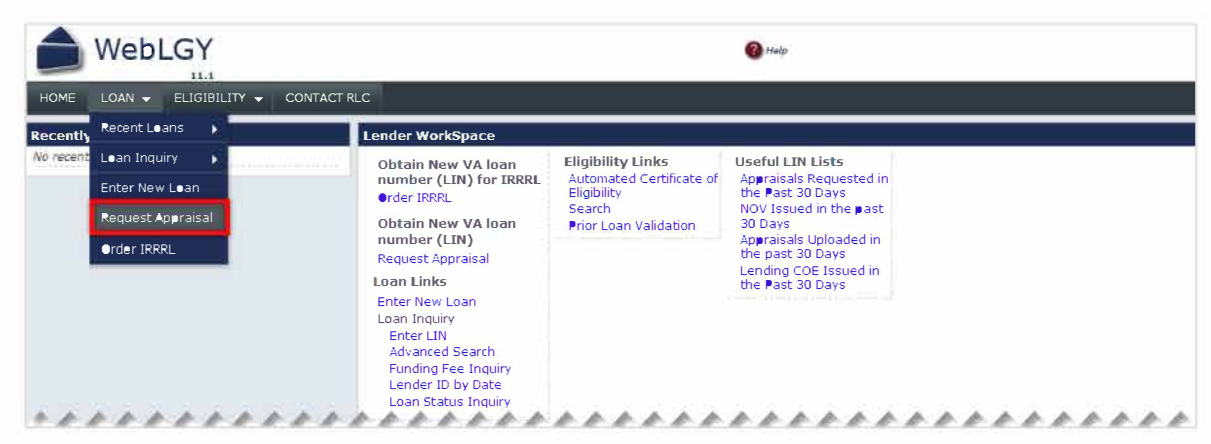

- 3. Select LAPP Lender Appraisal Processing Loans as the appraisal type.
- 4. Enter the Veteran/Surviving Spouse SSN and Year of Birth (YOB).
- 5. Click **Submit** to associate a COE to the Appraisal.

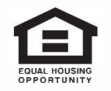

| * Select Appraisal Type: | • If this re                                              | ion Appraisals<br>aquest is for an Intere<br>praisal is not required | est Rate Reduction | Refinancing (IRRRL) I    | oan, obtain a new VA loan number with the order IRRRL function. |  |  |
|--------------------------|-----------------------------------------------------------|----------------------------------------------------------------------|--------------------|--------------------------|-----------------------------------------------------------------|--|--|
|                          | IAPP Lender Appraisal Processing Loans IND Individual NOV |                                                                      |                    |                          |                                                                 |  |  |
|                          | Liquidation Appraisals                                    |                                                                      |                    |                          |                                                                 |  |  |
|                          | C LGI                                                     | Liquidation of a VA                                                  | Guaranteed Lo      | an<br>Year of Birth (YOE | ) to associate a COE to the Appraisal:                          |  |  |
|                          | SSN 1:                                                    | 000-00-0000                                                          | YOB 1:             | 2020                     |                                                                 |  |  |
|                          |                                                           |                                                                      |                    |                          |                                                                 |  |  |
|                          | SSN 2:                                                    |                                                                      | YOB 2:             |                          |                                                                 |  |  |
|                          | 55N 2:                                                    |                                                                      | YOB 2:             |                          |                                                                 |  |  |

- 6. Ensure the information is for the correct applicant and the COE status indicates Approved. **Note:** If a COE does not appear, order a COE before continuing.
- 7. Click the radio icon for the Primary Obligor and select Submit to continue.

| Approved | Name | SSN E | Date of Birth | COE Status | Primary Oblige |
|----------|------|-------|---------------|------------|----------------|
|          |      | н.нн. |               | Approved   | •              |

8. Complete the required\* fields and be sure to include the following in addition, be sure to include your AmeriTrust Account Manager's email address in the **E-mail address** field. This notifies AmeriTrust the appraisal has been ordered and completed, which will facilitate a timely NOV issuance.

#### L Section 2 (Person Authorizing This Request):

o Enter your contact information in each field.

# li. Section 3 (Property Information):

- o Enter the property information.
- Be sure to click the Verify Property Address link to ensure the address information is entered correctly.
- In the Legal Description of the Property field, provide a complete legal description of the property. If the legal description is too long, upload a copy of the complete legal description into WebLGY on the same day the assignment is made.

# lii. Section 4 (Leasehold Cases):

o Complete this section as applicable.

# liii. Section 5 (Firm or Persona Making Request/Application):

o Enter your information.

# liv. Section 6 (Applicable Lender Point of Contact):

 Ensure the Point of Contact (POC) information is accurate and the POC can provide access to the property for the appraiser.

#### Iv. Section 7 (Property Facts):

o Complete all fields as applicable.

#### lvi. Section 8 (Warranty/Warrantor Information):

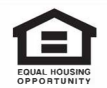

o Complete all fields as applicable.

### 9. Section 9 (Purchaser Information):

o Complete all fields as applicable.

- 9. Review the Terms of Responsibility.
- 10. Check the box and click submit to send your appraisal request.

| Certification For Submissions To VA<br>On receipt of "Notice of Value" of advice from the Department of Veterans Affairs that a "Notice of Value" will not be issued, we agree to forward to the appraiser the approved fee which we are holding<br>WARNING: Warning: Section 1010 of Title 18, U.S.C. provides: "Whoever for the purpose ofinfluencing such Administrationmakes passes, utters or publishes any statement knowing the same to                                                                                                    |
|----------------------------------------------------------------------------------------------------|
| Ince net more that \$3,000 or imprised not more than two years or equesting an appreisal by the VA appreiser to be assigned automatically by TAS and you are aware that you are responsible for any us to the full amount of the appreved appreisal fee as a result of this assignment. The assigned appreiser will automatically reterive an e-mail notification of the assignment and may begin to process assignment. Please provide any supporting documentation to the solignment some on as parallely in mediately. If you do not wish to make this appreasal assignment, do not select the CHECKBOX and you will be returned to the requestor screen. |
| Submit Reset                                                                                                    |

11. If you need to upload a sales contract, click the **Upload Sales Contract** link.

| LIN<br>RLC                                                                          | Appraisal Type: LAPP - Origination                                                                                                    | Status: Out for Appraisal                                                    |
|-------------------------------------------------------------------------------------|----------------------------------------------------------------------------------------------------|------------------------------------------------------------------------------|
| Your Appraisal order was successfull As a promptly, if you have any questions or co | best practice. WA recommends that you obtain a COE at early in the loan process as possible. By doing so you are answing that the Vataran<br>neems about the COE for your Vataran please call | is getting a great service and any economy with eligibility can be addressed |
| Thank you for your continued support of y                                           | /eterans and the VA Nome Loan program                                                                                                    |                                                                              |

**Note:** For purchase transactions, upload a copy of the sales contract and any construction exhibits into WebLGY on the same day the assignment is made. Refer to <u>VA Handbook</u> for format requirements.

12. Print the Request for Appraisal (VA Form 26-1805) for your Records.

| H€ME L€AN 		 ELIGIBILITY 		 C€NTACT RLC                                                                                                    |                                                                                                    |                                |                                                     |
|----------------------------------------------------------------------------------------------------|----------------------------------------------------------------------------------------------------|--------------------------------|-----------------------------------------------------|
|                                                                                                    | You may print this                                                                                                    | to keep for your records       | s.                                                  |
| RESPONDENT BURDEN: We need this information to request an appraisal on the pr<br>requested (28.U.S.C. 3701(b)). Tille 38, United States Code, allows us to ask for this<br>an average of 12 minutes to review the instructions, find the information, and compl<br>collection of information unless a valid OMB control number is displayed. You are n<br>information if this number is not displayed. Valid OMB numbers can be located on t<br>www.whitehouse.gov/om/filtbary/OMB/NV.VA.EPA.hmtleVA. If desired, you can cal<br>to send comments or suggestions about this form. You robligation to respond is requi | epenty for which VA guarantee of the los<br>nformation. We estimate that you will ne<br>ste this form. VA cannot conduct or spon<br>trequired to respond to a collection of<br>te OMB Internet Page at<br>1 + 800 + 827 - 1000 to get information on v<br>red to dotain or retain this benefit. | in is<br>sed<br>sor a<br>vhere |                                                     |
| Deve deve et al Vielen en Affrica                                                                                                    |                                                                                                    |                                | DETERMINATION O                                     |
| Department or veterans Attairs                                                                                                    |                                                                                                    | VAREQUESTFUR                   | DETERMINATION OF                                    |
| 1111 ELM ROAD<br>TRUMEULL County<br>54. NAME AND ADDRESS OF FIRM OR PERSON MAKING REQUEST/AFPLICATION (Molecular)                                                                                                    | a ZIF Coda) → LÀ <b>PP</b>                                                                                                    | lot 10                         | 6. LOT DIMENSION<br>0.0 x 0.0<br>11. IRREGULAR: 0.1 |
|                                                                                                    |                                                                                                    |                                | 7.UTILITIES<br>ELECTRIC -<br>WATER -                |
| 58. E-MAIL ADDRESS (TO BE NOTIFIED WHEN APPRAISAL IS UPLOADED): stave.varias@                                                                                                    | Va.gov                                                                                                    |                                | S.EQUIP.                                            |
| 5. BUILDING STATUS:                                                                                                    | 10. BUILDING TYPE:                                                                                                    | FACTORY<br>FABRICATED?         | 124. NO. OF 12<br>BUILDINGS: LI<br>0 1              |
| 14A, CONSTRUCTION WARRANTY INCLUDED? (#1Yest; complete inserts 14B and 14C bitch;<br>NO                                                                                                    | 145. NAME OF WARRANTY FRO                                                                                                    | GRAM:                          | 14C. EXFIRATION I                                   |
| 16. NAME OF OWNER:                                                                                                    | 17. PROPERTY:<br>Opdipjed By Owner                                                                                                    |                                |                                                     |
| 19. NAME OF OCCUPANT:                                                                                                    | 29. TELEPHONE NO .:                                                                                                    |                                | 21. NAME OF BROI                                    |
|                                                                                                    |                                                                                                    |                                |                                                     |

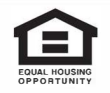

This information intended solely for mortgage professionals and should not be distributed or provided to consumers or the general public. All information stated is subject to change without notice. NMLS ID 217229 (www.nmlsconsumeraccess.org)

# Frequently Asked Questions (FAQ):

# How can I order a Certificate of Eligibility (COE)?

1. Click the Automated Certificate of Eligibly Link from the Home screen.

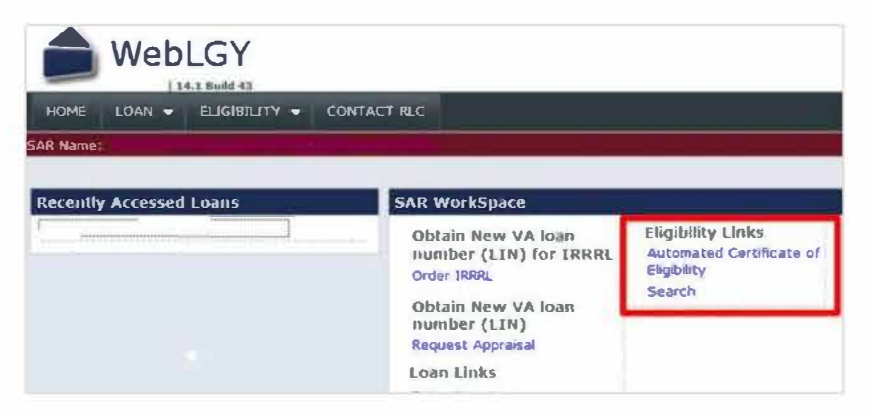

2. Enter the borrower's name and SSN and click Submit.

| HOME LOAK - ELISTRILLTY - ADMIN - CONTACT RLC                                                                   |                                                                                                    |
|----------------------------------------------------------------------------------------------------|----------------------------------------------------------------------------------------------------|
| uternated Cestificate of Eligibility                                                                            |                                                                                                    |
| Automated                                                                                                    | Certificate of Eligibility                                                                                                    |
| Please Entire The Indi                                                                                          | ated Information in The Spaces Bolow                                                                                                    |
| Veteran \$3M *                                                                                                  |                                                                                                    |
| Veteran Year of Birth *                                                                                         |                                                                                                    |
| Check here if this request is far a Summing Spause                                                              | Ci                                                                                                    |
| The search will only require the Social Security number and the Year of Birth, followed b<br>Failume to do so a | r a security feature. It is critical that you enter the Social Security number and Year of Birth accurately,<br>ay mesh in delayed processing,<br>Stemil |

- If the search function produces a COE, review the COE for accuracy. If the COE is correct, you can print the COE without completing an electronic application.
- If the Search function does not produce a COE or a COE is not suitable and needs correction, submit and electronic application use the New Application hyperlink to order a COE.

**Note:** Please reference the VA's full guide: <u>How To Order a Certificate of Eligibility</u> for more details.

# How can I obtain a new VA LIN number for a VA IRRRL?

1. Access the Home screen and select Order IRRRL.

| HOME LOAN - ELIGIBILITY - CONTACT RLC<br>ender Name: | ender ID: Lender Si                                                   | tus: Active                                                         |                                                                                                    |  |
|------------------------------------------------------|-----------------------------------------------------------------------|---------------------------------------------------------------------|----------------------------------------------------------------------------------------------------|--|
| Recently Accessed Loans                              | Lender WorkSpace                                                      |                                                                     |                                                                                                    |  |
| No recently accessed Loans                           | Obtain New VA loan<br>number (LIN) for IRRRL<br>Order IRRRL           | Eligibility Links<br>Search/Automated Certificate of<br>Eligibility | Useful LIN Lists<br>Pending NOV - LAP<br>Appraisals Requested in the Past 30                                              |  |
| La                                                   | Obtain New VA loan<br>number (LIN)<br>Request Appraisal<br>Loan Links | Guaranty Percentage Calculator                                      | Days<br>NOV Issued in the past 30 Days<br>Appraisals Uploaded in the past 30<br>Days<br>Lending COE Issued in the Past 30 |  |
| ****                                                 | Enter New Loan<br>Loan Inquiry<br>Enter LIN<br>Advanced Sparch        | Loan Review Links<br>File Requested                                 | Days                                                                                                    |  |

2. Enter the information below and click Submit.

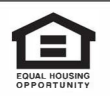

 $_{\odot}$  The LIN of the current Loan being refinanced with an IRRRL or the Veterans SSN.

 $_{\rm O}$  The Birth Month and Year of the veterans' birth date.

| der IRRRL   | Case                                                                                                    |
|-------------|----------------------------------------------------------------------------------------------------|
|             | Please enter either the LIN of the current Loan being refinanced with an IRRRL, or the Veterans SSN. In      |
|             | every case we also require that you put in the veterans birth date (month and year only in MM/11114 format.) |
|             | to tocate a previously ordered Link, please use Loan indury/Advanced Search Function order the Loan menu.    |
| N           |                                                                                                    |
| iginal LIN  |                                                                                                    |
| teran Birth |                                                                                                    |

**Note:** If the veteran does not have an active VA loan, it will return an error message. If an active VA loan is located, then WebLGY will prompt the user to review the loan information.

- 3. Review the loan information for accuracy.
- 4. Enter AmeriTrust VA Lender ID: 7061490000 in the **Sponsor's Identification** field.
- 5. Click Submit to continue.

|                                             | again. |   |        |        |
|---------------------------------------------|--------|---|--------|--------|
| riginal LIN                                 |        |   |        |        |
| equester                                    | Lender |   |        |        |
| dentification                               | Lender |   |        |        |
| ndicator                                    |        |   |        |        |
| ander ID                                    |        |   |        |        |
| ther Requestor                              |        |   |        |        |
| Sponsor Lender ID                           |        | 4 |        |        |
| Requester Phone,<br>Extension and<br>Name * |        |   |        | ]      |
| Property Address                            |        |   |        |        |
| Numbe <b>r / S</b> treet                    |        |   |        |        |
| City                                        |        |   |        |        |
| State                                       |        |   |        |        |
| ZIP                                         |        |   |        |        |
|                                             |        |   |        |        |
| County                                      |        |   |        |        |
| Veteran Name                                |        |   |        |        |
|                                             |        |   |        |        |
|                                             |        |   |        |        |
|                                             |        |   |        |        |
|                                             |        | 5 | Submit | Cancel |
|                                             |        |   |        |        |

**Note:** Once an IRRRL is ordered successfully, a summary page appears with a successfully ordered message. Print the page or save the new case number.

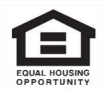

# How can I search for an existing LIN number?

1. Select **Advanced Search** from the Home screen.

| IOME LOAN - ELIGIBILITY - CONTACT RLC                                                                                                    |                                                                                                    |                                                                                                    |  |  |  |  |
|----------------------------------------------------------------------------------------------------|----------------------------------------------------------------------------------------------------|----------------------------------------------------------------------------------------------------|--|--|--|--|
| nder ID: Lender Sta                                                                                                    | atus: Active                                                                                                    |                                                                                                    |  |  |  |  |
| Lender WorkSpace                                                                                                    |                                                                                                    |                                                                                                    |  |  |  |  |
| Obtain New VA loan<br>number (LIN) for IRRRL<br>Order IRRRL<br>Obtain New VA loan<br>number (LIN)<br>Request Appraisal                                   | Eligibility Links<br>Search/Automated Certificate of<br>Eligibility<br>Guaranty Percentage Calculator                                    | Useful LIN Lists<br>Pending NOV - LAP<br>Appraisals Requested in the Past 30<br>Days<br>NOV Issued in the past 30 Days<br>Appraisals Uploaded in the past 30 |  |  |  |  |
| Loan Links<br>Enter New Loan<br>Loan Inquiry<br>Enter LIN<br>Advanced Search<br>Funding Fee Inquiry<br>Lender ID by Date<br>Loan Status Inquiry<br>Condo | Loan Review Links<br>File Requested<br>Deficiency(s) IdentIfied<br>Lender Found Non-Compliant<br>Incomplete Response to<br>Deficiency(s) | Days<br>Lending COE Issued in the Past 30<br>Days                                                                                                    |  |  |  |  |
| Search Condos<br>Create Condo                                                                                                    |                                                                                                    |                                                                                                    |  |  |  |  |

- 2. Enter any known information about the loan in the search fields.
- 3. Click Submit.
- 4. Select any **LIN number** to review the loan information from the list of items found that matched your search.

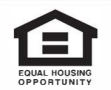